Gainscha Auto ID Co., Ltd.

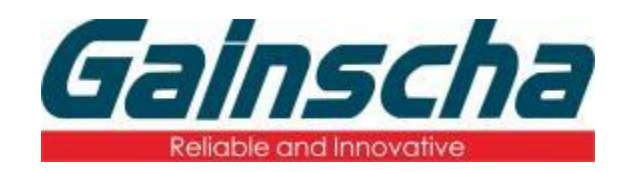

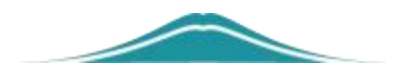

# **Printer Utility**

**Quick Start Guide** 

| 1. Design introduction                                  | 2    |
|---------------------------------------------------------|------|
| 1. Dasic IIII OuuciioII                                 | J    |
| 1.2 Select the part that connects the printer to the DC | 3    |
| 2. Drinter Information                                  | 4    |
| 2. Printer Configuration                                | 0    |
| 3.1 Drinter Colliguiation                               | 0    |
| 2.2 System Setup                                        | 0    |
|                                                         | 9    |
| 3.3 Gap Sensor Setup                                    | 9    |
|                                                         | . 10 |
| 3.5 WIFI Setup                                          |      |
|                                                         | 12   |
| 3.7 RS-232 Setup                                        | 12   |
| 3.8 Ethernet Setup                                      | . 13 |
| 3.9 Setting File                                        | 13   |
| 4. Printer Function                                     | . 14 |
| 4.1 Factory Default                                     | 14   |
| 4.2 Print Test Page                                     | 14   |
| 4.3 RTC Setup                                           | 14   |
| 4.4 Cutter Test                                         | 15   |
| 4.5 AUTO.BAS Exist Check                                | 15   |
| 4.6 Enable Mass Storage                                 | 15   |
| 4.7 Get Infor                                           | 16   |
| 4.8 Buzzer                                              | 16   |
| 4.9 WiFi Module                                         | 16   |
| 4.10 WiFi Module Freq                                   | 17   |
| 4.11 RFID Module                                        | . 17 |
| 4.12 Cutter                                             | 17   |
| 4.13 Rewinder                                           | . 17 |
| 4.14 Tag ID Setting                                     | . 18 |
| 4.15 RFID Tag Manual Calibration                        | . 18 |
| 4.16 Paper Manual Calibration                           | . 18 |
| 5.Command Tool                                          | . 19 |
| 5.1 Send Command                                        | . 19 |
| 5.2 Send File                                           | . 19 |
| 6.File Manager                                          | 20   |
| 7.RFID Test.                                            | 21   |
| 8.GPIO Setting                                          | 21   |
| 9.Customized UI                                         | . 21 |

## PrinterUtility Quick Start Guide

#### 1. Basic introduction

Gainscha's PrinterUtility is a well-loved printer setup tool for the international market with a full range of features.

You can get the status of the printer at any time, read and set the printer information, upload images and fonts, support various printers command send.... It allows you to troubleshoot and resolve printer errors faster when you encounter them.

#### 1.1 Start the PrinterUtility

Double click on PrinterUtility and you will be taken to the following

|                 |                                                           | Functional Type                                                                                                    |
|-----------------|-----------------------------------------------------------|----------------------------------------------------------------------------------------------------|
|                 | 🚔 Printer Utility 3.3.59(b)                               | ×                                                                                                    |
|                 | Gainscha                                                  | File Manager         RFID Test         GPIO Setting           Printer Configuration         Printer Function         Command Tool |
|                 | Printer Information<br>Printer Model :                    | Printer Setup     System Setup                                                                                                    |
| Printer Infor   | Printer Serial Number:                                    | Gap Sensor Setup     RFID Module Setup     RFID Setup     RFID Setup                                                              |
|                 | Kernel Version:                                           | <ul> <li>Read RFID Tag</li> <li>Wifi Setup [ Option Device Status : Not Insatalled Refresh ]</li> </ul>                           |
|                 | Printer Status:                                           | <ul> <li>Bluetooth Setup [ Option Device Status : Not Insatalled Refresh ]</li> <li>RS232 Setup</li> </ul>                        |
|                 | uBoot Version:                                            | <ul> <li>Ethernet Setup [ Option Device Status : Not Insatalled Refresh ]</li> <li>Setting File</li> </ul>                        |
|                 | More Information     Load Printer Info.                   |                                                                                                    |
| Connect Port    | Port Settings<br>USB RS232 Ethernet WIFI<br>Select Port : |                                                                                                    |
| Conversion Tool | Unit mm 💟 Converter                                       |                                                                                                    |
|                 | Language English(US) Theme : Lig                          | ht V Customized UI 📑 About(A) 🧭 Exit(E) 🔀                                                                                         |

Language Switching Theme Switching . Custom Interface

## 1.2 Select the port that connects the printer to the PC

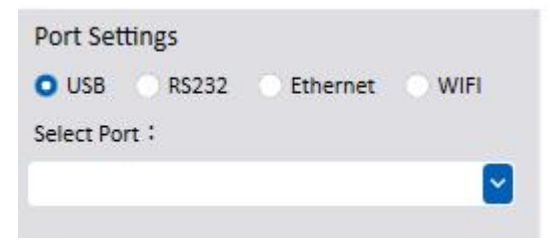

▲ The USB Port is used by default, and you don't need to set this parameter.

▲ If you select RS-232 then you need to set "Baud Rate", "Date bits", "Parity Check", "Stop Bits", "Flow Control"

| 🚔 Port Settings |          | × |
|-----------------|----------|---|
| Baud Rate       | 9600     |   |
| Data bits       | 8        |   |
| Parity Check    | None 💽   |   |
| Stop Bits       | 1        |   |
| Flow Control    | Hardware |   |
| Set             | Cancel   |   |

▲ If you select Search in Ethernet, you need to perform IP search and select IP operations.

| Printer Name | IP Address | Port | Version | MAC Address | Printer Name | Label F | rinter |  |
|--------------|------------|------|---------|-------------|--------------|---------|--------|--|
|              |            |      |         |             |              | Port 9  | 100    |  |
|              |            |      |         |             | IP Address   | •       |        |  |
|              |            |      |         |             | Mask         |         | 1.5    |  |
|              |            |      |         |             | Gateway      |         | 1.75   |  |
|              |            |      |         |             | MAC Address  |         |        |  |

▲ If you choose WAN Connect in Ethernet, you will need to enter the virtual URL and Port Number.

| 🚔 "Add WAN | - |        | × |
|------------|---|--------|---|
| URL:       |   |        |   |
| Port:      |   |        |   |
| ОК         |   | Cancel | ] |

▲ If you choose WiFi, you need to enter the IP port number you set, and search and select.

| IP Address          | MAC Address                 |      |
|---------------------|-----------------------------|------|
|                     |                             |      |
| lf searched no data | a, please try searching aga | ain. |

## 2. Printer Information

▲ If you use USB, RS-232, Ethernet, WiFi, you will get the printer's current model, serial number, firmware version, print length (mm), number of prints, number of cuts, and the printer's resolution.

| Printer Information<br>Printer Model : | Bootstrape Version:  |
|----------------------------------------|----------------------|
| Printer Serial Number:                 | Printed Lengths(mm): |
| Kernel Version:                        | Printed Labels:      |
| Printer Status :                       | Cutted Count :       |
| uBoot Version:                         | DPI :                |

## ▲ Get Status Display

| Whenever the red indicator flashes<br>and buzzes, click "Load Printer<br>Infor" and check the Status |
|----------------------------------------------------------------------------------------------------|
| information returned by the Printer Status interface.                                                |
|                                                                                                    |

## The following list of errors is displayed:

| Error Message | Solutions                                                                                                    |
|---------------|----------------------------------------------------------------------------------------------------|
| Ready         | 1. The current status of the printer is normal and ready to print                                                                                                    |
| Head Open     | <ol> <li>Close print head</li> <li>Check that the left and right sides of the structure are fastened</li> <li>Check the print head sensor for damage</li> </ol>                                                                               |
| Label Out     | <ol> <li>Check whether the label is used up</li> <li>Check whether the sensor position is correct</li> </ol>                                                                                                    |
| Gap Out       | <ol> <li>Check whether the set label type is consistent with the actual<br/>label type</li> <li>Whether there is calibration operation before printing</li> <li>Adjust the sensor strength in the tool (manual, weak, weak)</li> </ol>        |
| Ribbon Out    | <ol> <li>Check whether the carbon strip has been used up</li> <li>Check whether the silver tail detection function is enabled</li> <li>Check whether the carbon belt recovery shaft and the carbon<br/>belt supply shaft are loose</li> </ol> |
| Cutter Jam    | <ol> <li>Check whether a cutting knife is installed</li> <li>Check whether the cutter cable is faulty</li> <li>Flip the cutter gear or press the Pause key to reset</li> </ol>                                                                |
| Pause         | <ol> <li>Pressing the FEED key will cancel the pause (For models with<br/>only one button)</li> <li>Pressing the Pause key will cancel the pause (For models with<br/>two or more buttons)</li> </ol>                                         |
| Printing      | N/A                                                                                                    |
| No Cutter     | 1. This error is generally reported when the cutting function is used when the cutter is not installed                                                                                                    |
| No Peeler     | 1.This error is usually reported when the peel function is used without Peeler installed                                                                                                    |
| Other Error   | 1.Overheating protection, after the print head cooling, can print                                                                                                    |
|               | www.gainscha.com.tw                                                                                                    |

## **3.Printer Configuration**

#### 3.1 Printer Setup

In this page, you can set the printing speed, printing concentration, label type, After Print, sensor type, etc...

| Printer Setup           |                |                  |                  |
|-------------------------|----------------|------------------|------------------|
| Speed                   | 5              | Direction        | Top out 🛛        |
| Density                 | 7              | Mirror           | No 💌             |
| Thermal Mode            | Thermal Transf | X Offset(mm)     | 0.0              |
| Label Type              | Gap Label      | Y Offset(mm)     | 0.0              |
| Label Width(mm)         | 104.1          | Reverse Print    | No 🕑             |
| Cali. Height(mm)        | 76.2           | After Print      | Tear Mode 🛛 🕑    |
| Label Height(mm)        | 76.2           | Print after FEED | Off 🛛 🛃          |
| Gap Distance(mm)        | 2.0            | Gap Sensor       | By Label 🛛 💽     |
| Gap Offset(mm)          | 0.0            | Reverse Sensor   | Off 🔽            |
| BLine Thickness(mm)     | 0.0            | Feed Offset(mm)  | 0.0              |
| BLine FeedLen(mm)       | 0.0            | Cover Close      | Auto Feed 🛛 💽    |
| Continue Offset(mm)     | 0.0            | Shift X(mm)      | 0.0              |
| Shift Y(mm)             | 0.0            |                  |                  |
| - Continue Label Reserv | ve Blank ———   |                  |                  |
| Reserve Blank           | No             | Blank Length(m   | m) 5.0           |
| - Cutter                |                |                  |                  |
| Cut Number 1            |                | Cut Action       | Cut Every Labe 🞴 |
| Back After Cut Ye       | s 🕑            | Cut Mode         | Forward          |

#### 3.2 System Setup

This page is auto-emulated by default. Whether you send ZPL/TSPL/EPL or DPL, the printer will automatically recognize the command type unless you turn auto-emulation off.

| System Setup   |         |                  |                |
|----------------|---------|------------------|----------------|
| Auto Emulation | Enable  | Code Page        | 437(United S 💟 |
| Emulation Type | ZPL 🕑   | Printer Language | English(US)    |
|                | GPL     |                  |                |
|                | ZPL     | f                |                |
| System I       | TSPL    | Loa              | ad Set         |
|                | DPL     |                  |                |
|                | EPL     |                  |                |
|                | Unknown |                  |                |

#### 3.3 Gap Sensor Setup

The factory default sensor strength is Middle, it is recommended to set the sensor strength to Manual, Low, Low, so that it will be easier to identify all types of tags

| ee-Through          |          | Reflective         | -        |
|---------------------|----------|--------------------|----------|
| See-Through Level   | Manual 🔛 | Reflective Level   | Manual 🔛 |
| See-Through Reader  | Low 🕑    | Reflective Reader  | Low 🕑    |
| See-Through Emitter | Low 💟    | Reflective Emitter | Low 🕑    |
| Ribbon Silver Tail  | Off 🕑    |                    |          |
| Ribbon Silver Tall  |          | /                  |          |

#### 3.4 RFID

#### ▲ RFID Module Setup

It can read the RFID module information on the printer.

| Туре        |   | Version       |   |
|-------------|---|---------------|---|
| Protocol    |   | Serial Number |   |
| Power Level | 0 | Regulation    | 5 |

## ▲ RFID Setup

The operation before writing the RFID data can set the relevant parameters about the RFID.

| Tag Settings          | Handling Errors        |   |
|-----------------------|------------------------|---|
| Тад Туре              | Write Retries Times    | 6 |
| Adaptive Antenna      | Try Encoding Labels    | 6 |
| Position Tag(mm)      | Void Printout Len.(mm) |   |
| Back After Read/Write | Void Print Speed       | 6 |
| Num of Valid Label    | Error Handling         | 6 |
| Num of Void Label     | C Special Function     |   |
| Manual Calibrate Mode | Write Fail Move Loc.   | 6 |
| Manual Ca             | libration              |   |
|                       |                        |   |
| RFID Default          | Load Set               |   |

## ▲ Read RFID Tag

When you finish RFID printing, you can use this function to test whether the RFID data was successfully written to the tag chip.

| ✓ Read RFID Tag    |                 |      |
|--------------------|-----------------|------|
| Tag Data           |                 |      |
| Memory Bank Size   |                 |      |
| TID Structure Size | Tid Information |      |
| Password Status    |                 |      |
|                    |                 | Load |

#### 3.5 WiFi Setup

The WiFi function is in AP mode by default, which does not need to be set up STA mode needs to set WiFi IP, WiFi password, etc..

| Wifi Mode        |                 |       |        |         |
|------------------|-----------------|-------|--------|---------|
| + Please not STA | case sensitive! | APSSI | ) Sigr | al Test |
| AP SSID          | Encrypt Algorit |       |        | ~       |
| Auth. Mode       | Wifi Password   |       |        |         |
| P Mode           | IP Address      |       |        | 8       |
| Printer Name     | Gateway         |       | 8      | 8       |
| Port Number      | Mask            | •     |        | *       |

#### 3.6 Bluetooth Setup

There is no need to set in Bluetooth mode. Click Read to get the Bluetooth name and Bluetooth PIN when connecting.

| Bluetooth Setup [ Option Device Status : |             | Not Insatalled Refresh |          |         |
|------------------------------------------|-------------|------------------------|----------|---------|
| Bluetooth Name                           |             | Enquiry Bluetooth Mac  |          | oth Mac |
| Bluetooth Name<br>Bluetooth PIN          |             | Blueto                 | ooth Det | ection  |
| Bluetooth Default                        | Module Test |                        | Load     | Set     |

#### 3.7 RS-232 Setup

You need to be consistent with this setup information when selecting an RS-232 connection.

| Baud Rate             |   | Data bits | <b></b> |
|-----------------------|---|-----------|---------|
| Parity Check          | ~ | Stop Bits |         |
| Flow Control          |   |           |         |
| RS232 Setting Default |   | Load      | Set     |

#### 3.8 Ethernet Setup

Two modes are distinguished under this function.

DHCP: The IP can be obtained automatically by connecting the network cable. Static IP: You need to set the IP information manually.

| <ul> <li>Ethernet Setup</li> <li>MAC Address</li> </ul> | COption Device S  | Load MAC Add |     | ed (  | Refresh |
|---------------------------------------------------------|-------------------|--------------|-----|-------|---------|
| IP Mode                                                 | Static IP         | IP Address   |     | ċ     |         |
| Printer Name                                            | Static IP<br>DHCP | Gateway      | -   | 2     | 14      |
| Port Number                                             |                   | Mask         |     |       | 1948    |
| DHCP Timeout(ms)                                        |                   |              | pen | Print | er Web  |
| Ethernet Def                                            | ault              | Mac Address  | Lo  | ad    | Set     |

#### 3.9 Setting File

This function can save the Setup information in the Printer Setup page in the form of a file, and the saved file can be used to set the same setup information in other printers with one click

| tung File |               |               |
|-----------|---------------|---------------|
|           | Load Settings | Save Settings |

## **4.Printer Function**

Used for testing and special setups.

#### 4.1 Factory Default

You can restore the information in Printer Setup page to factory Settings with one click.

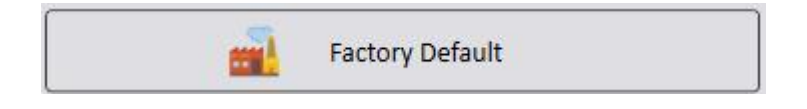

#### 4.2 Print Test Page

Can be used for print head testing.

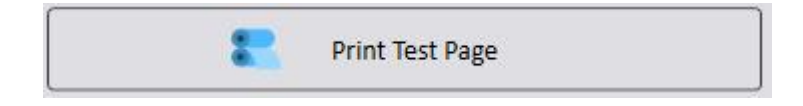

#### 4.3 RTC Setup

Can customize and get the computer time and date, this function is currently only available under offline printing.

| RIC                |                                                   |
|--------------------|---------------------------------------------------|
| Year               | Hour                                              |
| Month              | Minute                                            |
|                    |                                                   |
| Day                | Second                                            |
| Day<br>Time Format | Second 24-hour Clock System Time Get Printer Time |

#### 4.4 Cutter Test

Cutter Forward Test and Cutter Backward Test can be used to test the cutter at will.

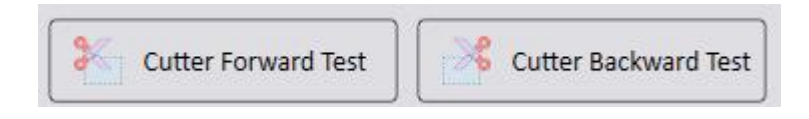

#### 4.5 AUTO.BAS Exist Check

You can check the printer internal space, whether there is an AUTO.BAS file.

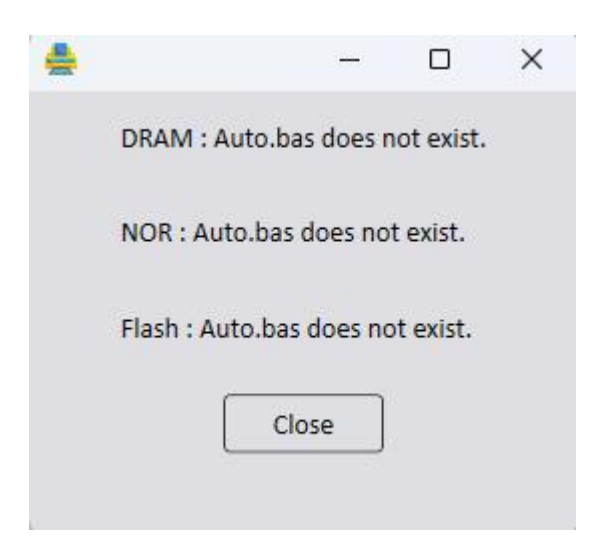

#### 4.6 Enable Mass Storage

After clicking, the printer will open the internal space into My PC, press FEED to exit.

|   | P_DRAM (J:)           |
|---|-----------------------|
|   | 31.7 MB 可用, 共 31.9 MB |
|   | P_NOR (K:)            |
| • | T.59 MB 可用, 共 7.93 MB |
|   | P_FLASH (L:)          |
| • | 22.3 MB 可用, 共 31.8 MB |

#### 4.7 Get Infor

Click Get Infor to read the size of the printer's internal space, and click Format Disk to clear the printer's internal space with one click.

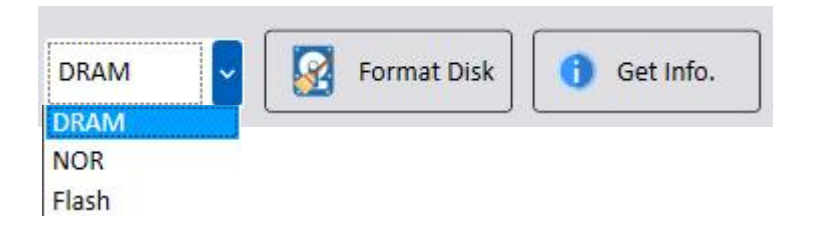

#### 4.8 Buzzer

Can turn off the printer alarm, can turn on the printer alarm.

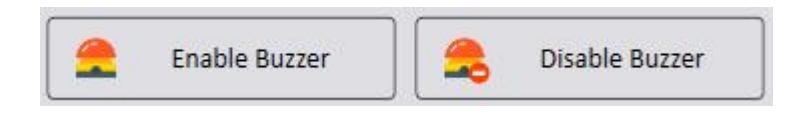

#### 4.9 WiFi Module

You can choose the corresponding WiFi module type according to the different WiFi modules. After setting, you must restart the printer to take effect.

| 🛜 Wifi Module |           | Set |
|---------------|-----------|-----|
| •             | N/A       |     |
|               | Wifi_HA   |     |
|               | Wifi_HL   |     |
|               | Wifi_E    |     |
|               | Wifi_HLPD |     |

#### 4.10 WiFi Module Freq

The default factory WiFi module is 2.4G. This parameter can be modified according to the actual module information.

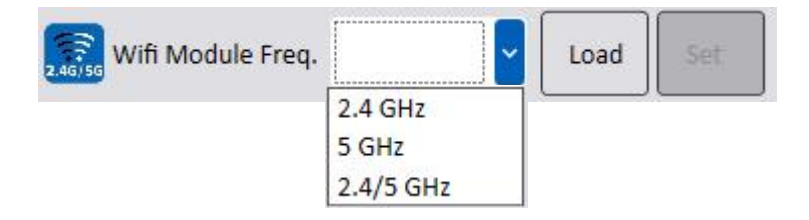

#### 4.11 RFID Module

In general, this does not need to be set, except in special cases, it can be set according to the actual information.

|       |         | Set |  |
|-------|---------|-----|--|
| 50.00 | RFID_F  |     |  |
|       | RFID_R1 |     |  |
|       | RFID_R2 |     |  |

#### 4.12 Cutter

This option is absolute setting, when you turn off the cutter function, then issue the cutting command, the printer will not have cutting action.

| L. Cutter |     | Load | Set |
|-----------|-----|------|-----|
|           | ON  |      |     |
|           | Off |      |     |

#### 4.13 Rewinder

This option is absolute, when you turn off the Rewinder function, and then issue the Rewinder command, the printer will not Rewinder action.

| 🤨 Rewinder | <u> </u> | Load | Set |
|------------|----------|------|-----|
|            | ON       |      |     |
|            | Off      |      |     |

#### 4.14 Tag ID Setting

The calibration standard can be changed according to the actual situation.

| 🥖 Tag ID Settings | <b>~</b>         | Load | Set |
|-------------------|------------------|------|-----|
|                   | Entity<br>Length |      |     |

#### 4.15 RFID Tag Manual Calibration

After installing the RDID, the tag calibration should be performed first.

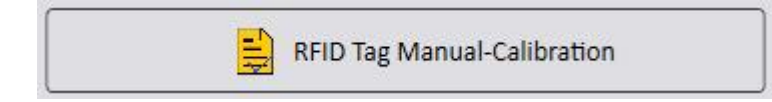

#### 4.16 Paper Manual Calibration

Label calibration must be performed before printing, or after you have changed different label types.

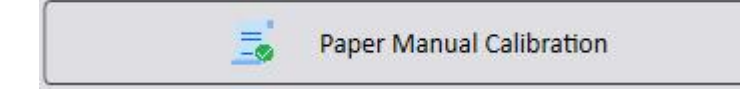

## 5.Command Tool

Through this window, you can directly issue various types of printer commands.

#### 5.1 Send Command

You can directly enter the printer Command in this window, and click "Send Command" the printer will print the content defined by the command **Note: The "Enter" key must be added at the end of the Command** 

|  |  | ٣ |
|--|--|---|

#### 5.2 Send File

You can send commands to printers as files.

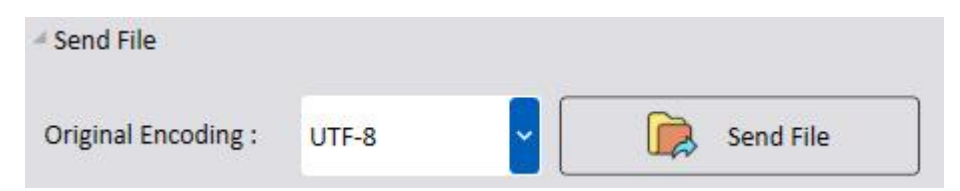

## 6.File Manager

▲ You can read or delete files from DRAM/NOR/Flash disk through this window.

| * | Memory Device : |
|---|-----------------|
|   | O DRAM          |
|   | O NOR           |
|   | O Flash         |
|   | Load            |
|   | Delete          |

▲ You can upload images or fonts to DRAM/NOR/Flash.

Note :DRAM: After restarting the printer, all files will be automatically cleared, only for one-time use.

NOR: A file that can fit into a picture or smaller memory and will not be deleted on restart.

Flash: Can be put into fonts or large memory files, will not be deleted after restart.

| Additio         |       |             |
|-----------------|-------|-------------|
| File Name:      |       | Select File |
| File Size:      |       |             |
| Memory Device : | DRAM  | Upload File |
|                 | DRAM  |             |
|                 | NOR   |             |
|                 | Flash |             |

## 7.RFID Test

You can test before printing on this page, you can define the data type of RFID, read or inactivate the password, etc...

| 0                         |  |
|---------------------------|--|
| UHF Gen2 Test             |  |
| <sup>b</sup> UHF GJB Test |  |

## 8.GPIO Setting

GPIO allows the host computer to control and access the status of the printer, which is commonly used in automation environments.

In the tool, you can define the trigger conditions for GPIO signals, as well as the signal type.

## 9.Customized UI

Customers can remove or add certain features by custom.

Customized UI:

1. Unchecked functions will not be displayed on the screen.

2. For unchecked functions in the tab, it is not possible to configure whether the sub-function should be displayed or expanded.

- ▶ ☑ Printer Configuration
- Printer Function
- Command Tool
- ▶ 🗹 File Manager
- ▶ 🗹 RFID Test
- GPIO Setting